## PROCÉDURE DE FORMATION ET CERTIFICATION EN LIGNE : GLUCOMÈTRE

Attention !!! : Pour vous connecter au glucomètre utiliser uniquement le # de matricule CIUSSS à 5 caractères. Ne plus utiliser les anciens numéro d'employé. Si vous n'êtes pas un employé du CIUSSS, utilisez le code qui vous a été attribué personnellement par le laboratoire.

Pour renouveler votre certification annuelle vous devez réussir une certification annuelle en trois étapes :

1<sup>ere</sup> : Un examen à la suite d'une formation en ligne ou avec un super utilisateur

2<sup>ème</sup> : Un test de contrôle de qualité (CQ) avec les deux niveaux

3<sup>ème</sup> : Un test patient

1. Voie d'accès

Intranet : <u>Contenus et outils cliniques</u> > <u>Laboratoires</u> > <u>Accès au logiciel AegisPOC</u>

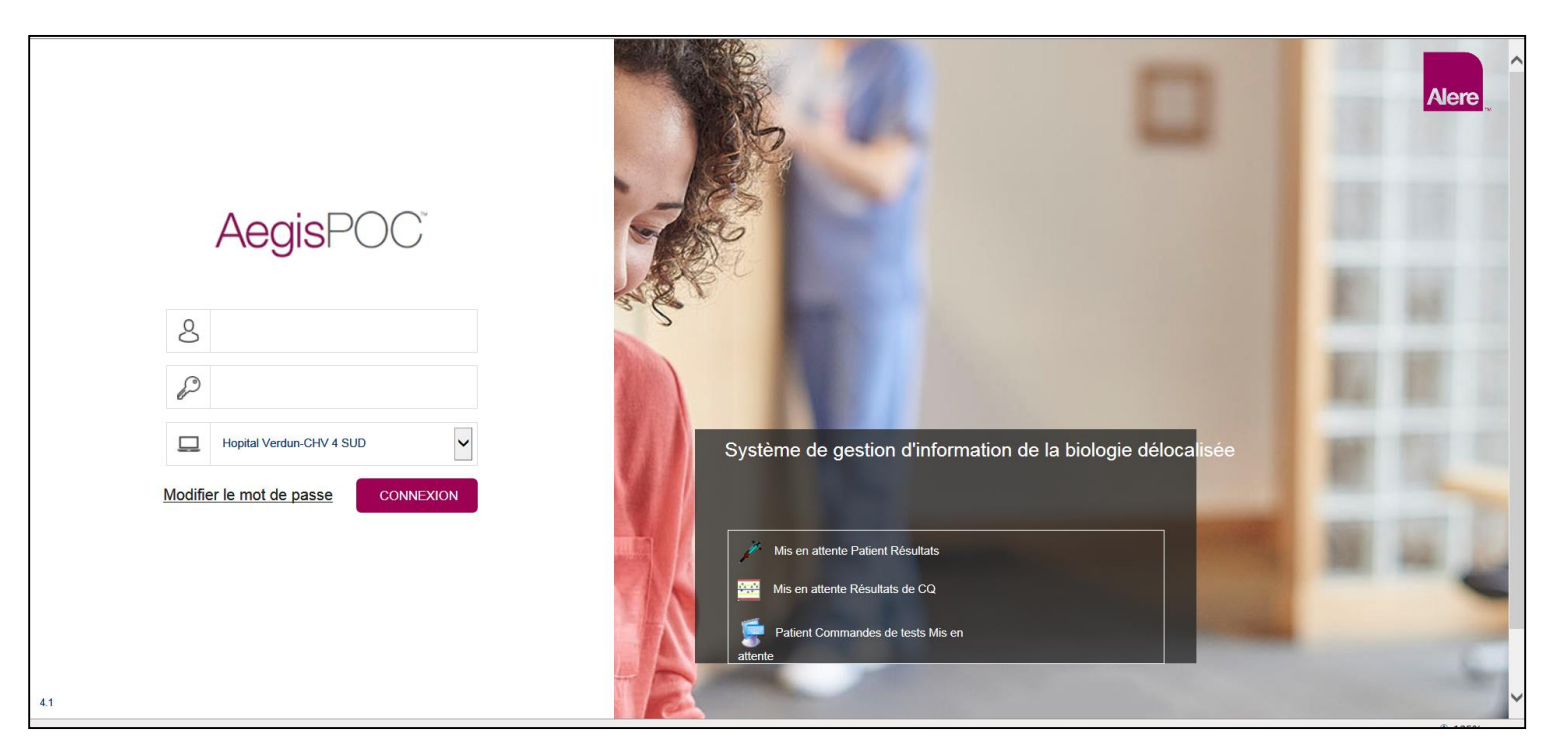

Mise à jour 2019-01-22

### 2. Identification

- Utiliser votre <u># de matricule à 5 caractères</u> comme **identifiant**
- Utiliser votre <u># de matricule à 5 caractères</u> comme **mot de passe**
- Sélectionner votre établissement et unité de soin.

| Saisissez votre Identifiant   d'opérateur ici.   8   654321 | )<br>×                           | Le même que                                                                                         |
|-------------------------------------------------------------|----------------------------------|----------------------------------------------------------------------------------------------------|
|                                                             | Saisissez votre mot de p<br>ici. | asse                                                                                                |
|                                                             |                                  | Sélectionnez la combinaison<br>Établissement – Unité de soins<br>appropriée   Hopital Verdun-CHV EV |
|                                                             |                                  | CONNEXION                                                                                           |

3. Dans le menu de gauche aller dans POC

# AegisPOC<sup>®</sup>

|                 | Statut       | 位]<br>État du système |                                                                                                    |                      |  |  |
|-----------------|--------------|-----------------------|----------------------------------------------------------------------------------------------------|----------------------|--|--|
| ŕ               | Patients     | ۲.                    | Résultats Patient                                                                                                    | 0                    |  |  |
| \$              | Résultats    |                       | Mis en attente (Cette unité de soins)                                                                                                    | 0                    |  |  |
| Ê               | CQ           |                       | Mis en attente (Toutes les unités de soins)                                                                                                    | 585                  |  |  |
| <u>6</u> 6      | POC          |                       | No total (dernieres 24 neures)<br>Total des résultats Patient                                                                                                    | 862<br>1.360.892     |  |  |
| ~               | Rapports     |                       |                                                                                                    |                      |  |  |
| le l            | Appareils    | Q                     | Localisation                                                                                                    | 0                    |  |  |
| s] <sup>g</sup> | Maintenance  |                       | Avec des résultats Mis en attente                                                                                                    | 93                   |  |  |
| L               | Opérateurs   |                       | Total des unités de soins actives                                                                                                    | 110                  |  |  |
| Q               | Localisation |                       |                                                                                                    |                      |  |  |
| ŝ               | Paramètres   |                       |                                                                                                    |                      |  |  |
|                 | Journal      | Þ                     | Dispositifs/Appareils                                                                                                    | Ø                    |  |  |
| (j)             | À propos de  |                       | Total actif                                                                                                    | 340                  |  |  |
| ?               | Soutien      |                       | Actuellement connecté (15 min)<br>Non connecté (au cours des 15 dernières min)<br>Non connecté (au cours des dernières 24 heures)<br>Appareils avec avertissements | 3<br>337<br>191<br>0 |  |  |

#### 4. Supports de formation

Ouvrir et consulter le document **Formation sur l'utilisation du FSPP\_laboratoire** FSPP : FreeStyle Precision Pro. Au besoin, vous pouvez imprimer le document.

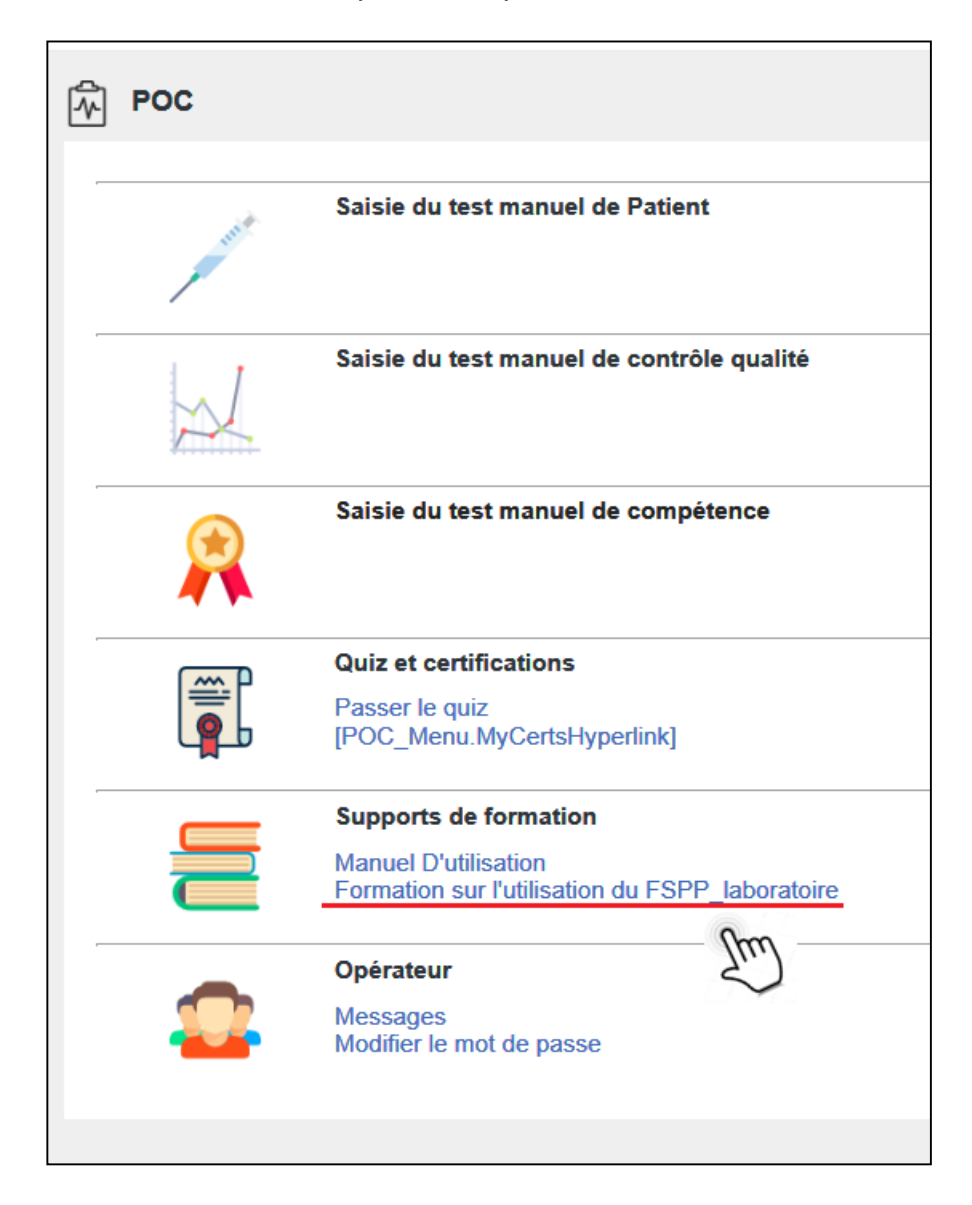

Mise à jour 2019-01-22

#### 5. Quiz et certifications

Sélectionner **Passer le quiz** après avoir révisé la formation. Une fois le quiz débuté vous ne pouvez plus revenir au document de formation.

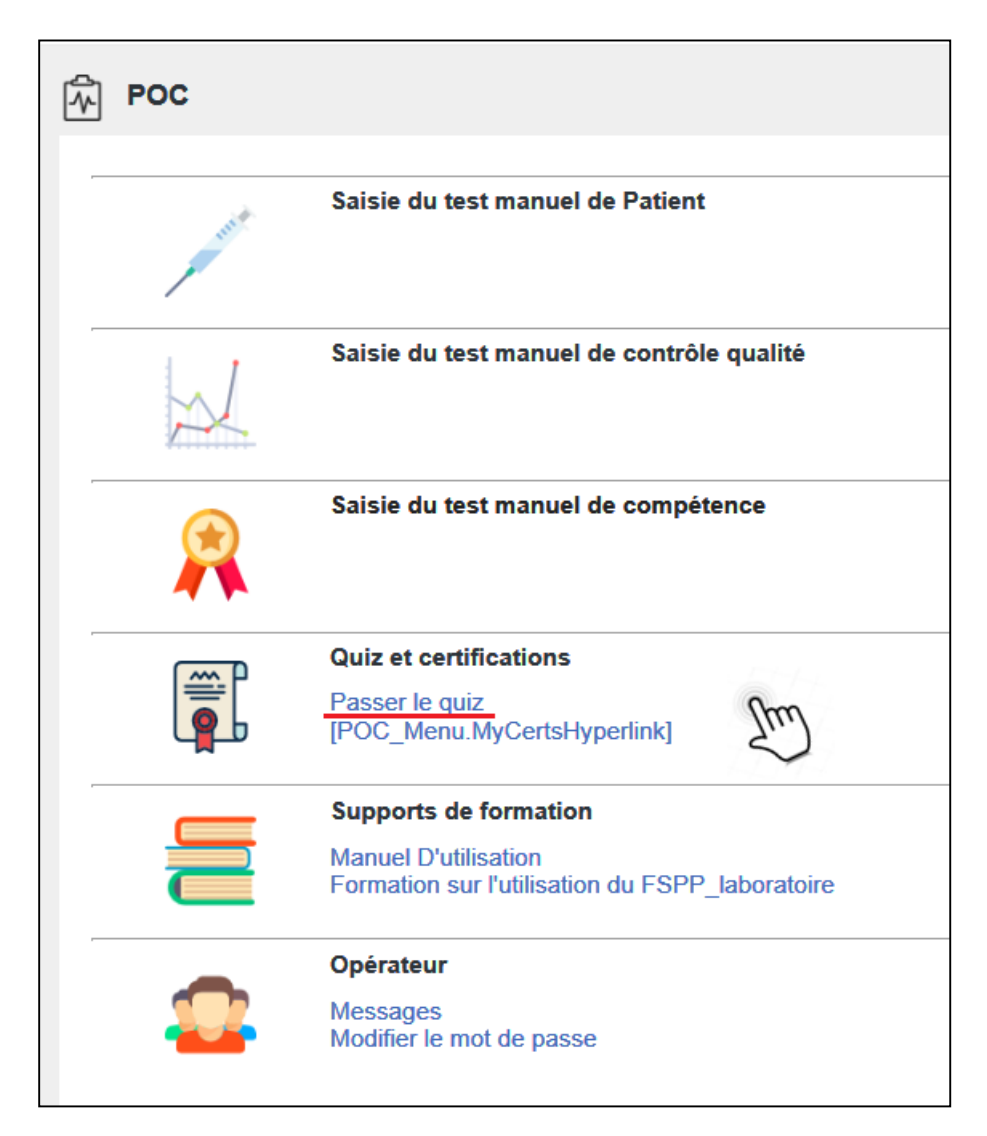

6. Sélectionner le quiz qui vous a été assigné et Passer le quiz.

| 4112 | Quiz compétence |                                          |                       |                             |                                       |                        |                        |                        |  |  |  |
|------|-----------------|------------------------------------------|-----------------------|-----------------------------|---------------------------------------|------------------------|------------------------|------------------------|--|--|--|
| Pa   | Appare<br>sser  | il v Certification v<br>le Quiz Exporter |                       |                             |                                       |                        |                        |                        |  |  |  |
|      |                 | Nom du quiz Nom de l'appareil            | Type de certification | Nombre tentatives restantes | Date d'expiration de la certification | Dernier CQ de Niveau 1 | Dernier CQ de niveau 2 | Dernier CQ de niveau 3 |  |  |  |
| 1    |                 | Glucomètre FSPP PrecXceedPro             | Appareil              | 3                           | 2018/11/01 23:59                      | 2018/09/06 13:39       |                        | 2018/09/06 13:39       |  |  |  |

Vous avez **3 tentatives** pour le réussir. Une fois le quiz réussi, il ne sera plus disponible sur la page. Le quiz comporte 10 questions à choix multiple dont 3 à réponses obligatoirement réussies. 8 réponses correctes sont nécessaires pour réussir le quiz, sauf lors d'échec à une question obligatoire. En cas d'échec, vous pouvez consulter le récapitulatif des questions pour une autocorrection. Les questions varient aléatoirement d'un utilisateur à l'autre et d'une tentative à l'autre.

Lors d'échec après 3 reprises communiquer avec nous au 514-362-1000, 62232 pour que le quiz vous soit réassigné.

7. Statut de certification

Pour obtenir le statut Certifié vous devez réussir l'examen et exécuter correctement au moins un test de contrôle de qualité (CQ) niveau 1 et 2 et un test patient au cours des 12 derniers mois. Lors que le statut Non certifié s'affiche dans le compte rendu de la certification, assurer vous de compléter les autres exigences de l'auto-certification avant que votre code ne soit expiré.

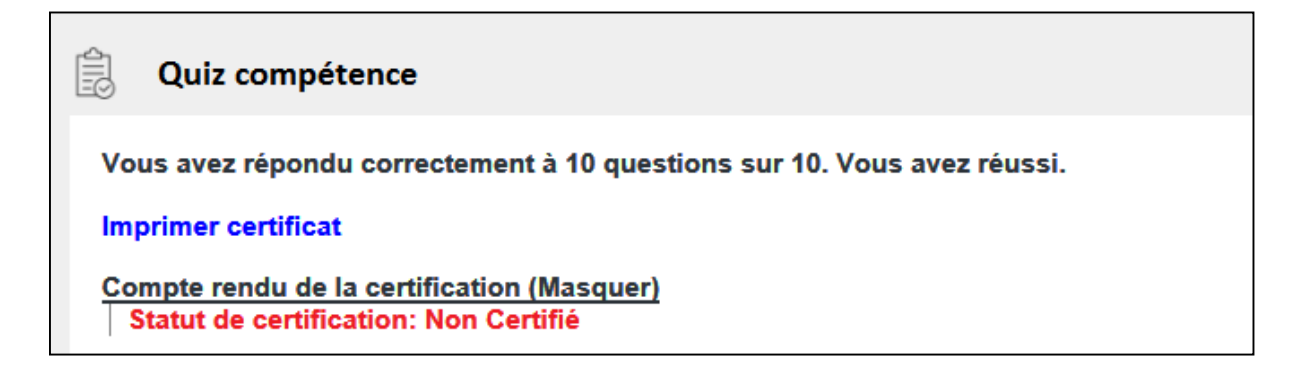

Imprimer le certificat pour vos dossiers.

Note importante : Vous pouvez procéder aux étapes de certification dès que l'instrument affiche un message de péremption. Le logiciel réalise un processus d'auto-certification une fois par jour. Si vous avez complété les 3 étapes (quiz, CQ et test pt), attendez 24 heures pour la disparition du message de péremption. Télécharger le glucomètre pour faire une mise à jour du statut de certification. Si le message persiste, communiquer avec nous au 514-362-1000, 62232.

Pour reconduire un certificat d'utilisateur vous pouvez procéder via l'auto-certification en ligne <u>à condition que</u> <u>votre code ne soit pas expiré</u>. Il est recommandé de garder un <u>minimum de 10 jours</u> avant la péremption pour s'assurer de compléter toutes les étapes de l'auto-certification sans l'intervention d'un super-utilisateur ou du personnel de laboratoire. Référez-vous à un super-utilisateur ou au laboratoire si votre code est expiré (*Pas dans la liste des opérateurs*).

#### 8. Déconnexion.

Assurez vous de vous déconnecter à la fin de votre session en cliquant sur l'icone de fermeture de session situé

en haut à droite de l'écran

654321

Natalia Rusu, biochimiste ADBD 2018-09-07